## **BENEFITS AND CLAIM PORTAL**

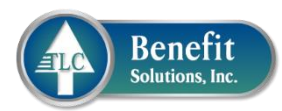

## **STEP-BY-STEP GUIDE**

- 1. Go to www.tlcbenefitsolutions.net and select 'Members' tab.
- 2. Go to 'Login to view Benefits and Claims.' 3. Select 'Register New User'

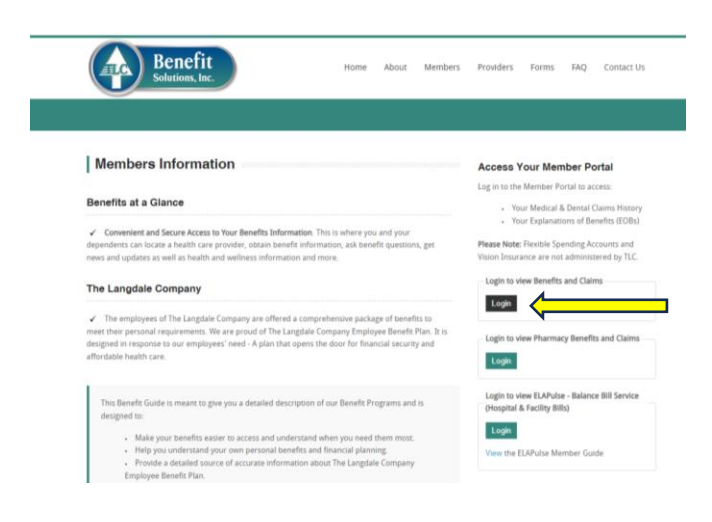

|              | Benefit<br>Solutions, Inc. | )             |
|--------------|----------------------------|---------------|
| 🔒 Sign In    |                            |               |
| User ID:     |                            |               |
| Password:    |                            |               |
| •            |                            | ••••          |
|              | Login                      |               |
|              | Register New User          |               |
| User ID Help |                            | Password Help |

4. Type your preferred username in the 'User ID' field. Hit Submit.

| Please note: If you have already successfully registered for<br>User ID, you will not be able to request another one. Contac<br>your system administrator for assistance. | a<br>t |
|----------------------------------------------------------------------------------------------------|--------|
| User ID: *                                                                                                    |        |
| 4                                                                                                    | ••]    |
| Email Address: *                                                                                                    |        |
|                                                                                                    |        |
| What Type of User are you? *                                                                                                    |        |
| I am the insurance subscriber                                                                                                    |        |
| $\bigcirc$ I am a dependent of the subscriber                                                                                                    |        |
| ◯ I am a provider                                                                                                    |        |
| Cancel                                                                                                    |        |

5. Fill out all fields and hit Next.

| Verify Your Identity           |      |
|--------------------------------|------|
| Participant ID: *              |      |
|                                |      |
| Participant Last Name: *       |      |
|                                | •••• |
| Participant ZIP/Postal Code: * |      |
| Participant Date of Birth: *   |      |
| mm/dd/yyyy                     | Ê    |
|                                |      |
| Cancel Next                    |      |

| 6. Create your Password | and | Hint. |
|-------------------------|-----|-------|
|-------------------------|-----|-------|

7. Sign in to your account.

| Establish your Password                                                                                                    |                   |               |
|----------------------------------------------------------------------------------------------------|-------------------|---------------|
| Enter and confirm a password. A valid password contains:<br>• 8-20 characters<br>• 1 of which must be an upper case letter | Benefi            | it<br>nc.     |
| <ul> <li>1 of which must be a lower case letter</li> </ul>                                                                 |                   |               |
| <ul> <li>1 of which must be a number</li> </ul>                                                                            |                   |               |
| <ul> <li>1 of which must be a special character</li> </ul>                                                                 | 🖴 Sign In         |               |
| A valid password does not include:                                                                                         | Lieor ID:         |               |
| <ul> <li>the LIN Username/ID</li> </ul>                                                                                    | Oser ID:          |               |
| inter Password: *                                                                                                    | La Test123        | •••1          |
| <b>₽</b>                                                                                                    | Password:         |               |
| erify Password: *                                                                                                    | <b>•</b> ••••••   | 1             |
| <b>₽</b>                                                                                                    | +∂ Login          |               |
| assword Hint (max 30 chars): *                                                                                             | Register New User |               |
| i                                                                                                    |                   |               |
|                                                                                                    | User ID Help      | Password Help |
| Cancel Submit                                                                                                    |                   |               |

 When you login, you're greeted with the Subscriber Dashboard. This dashboard will display your recent claims and benefits information.

| Benefit<br>Solutions. Inc. |                      |                                   |                                                                                              |                       |
|----------------------------|----------------------|-----------------------------------|----------------------------------------------------------------------------------------------|-----------------------|
| 🖹 Status 🔷 🔿               | Subscriber Dashboard |                                   |                                                                                              |                       |
| Resources                  | Group: *<br>0002     | Participant: * 082409579          |                                                                                              |                       |
|                            | Medical              |                                   |                                                                                              |                       |
|                            | A TEST TEST          | Benefits                          | Claims                                                                                       | ✓ PROCESSED           |
|                            |                      | Effective 01/01/2023 - 12/31/2023 | For TEST TEST at THE LANGDALE COMPANY<br>The Charged Amount of this procedure was \$7096.72. |                       |
|                            |                      |                                   | Your Plan Pays<br>\$7096.72                                                                  | You May Owe<br>\$0.00 |
|                            |                      |                                   | VIEW ALL CLAIMS                                                                              |                       |

9. You have two menu options – 'Status' and 'Resources.'

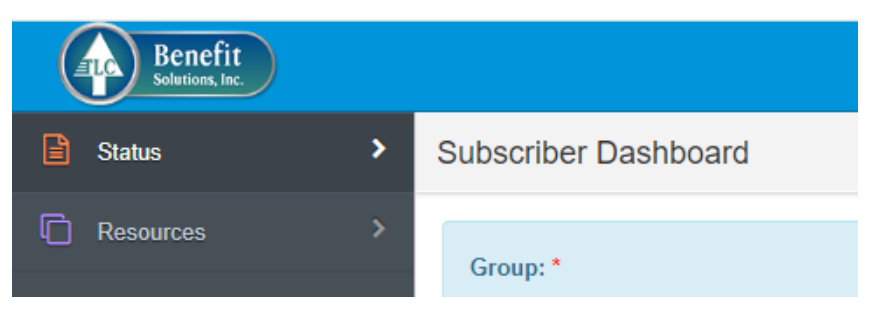

10. To view claims and EOBs (Explanation of Benefits) go to 'Status' then 'Claims History.' To view your EOB, click on the + sign then 'Display Claimant EOB.'

| Benefit<br>Sofutises, Isc. |                  |                                 |                       |        |                                |                       |             |                            |         | 0             |
|----------------------------|------------------|---------------------------------|-----------------------|--------|--------------------------------|-----------------------|-------------|----------------------------|---------|---------------|
| 🖹 Status 🗸 🗸               | Claims History   |                                 |                       |        |                                |                       |             |                            |         |               |
| Claims History             |                  |                                 |                       |        |                                |                       |             |                            |         |               |
| Benefits at a Glance       | Group: *         |                                 | Participa             | int: * |                                | Start Date: *         |             |                            | _       |               |
| Verification of Benefits   | 0002             |                                 | 08240                 | 9579   |                                | 01/01/2001            |             | <u></u> Su                 | omit    |               |
|                            |                  |                                 |                       |        |                                |                       |             |                            |         |               |
|                            | Claimer          |                                 |                       |        | Darticipant Courses Effectives |                       |             | Darticipant Coverage Endin |         |               |
|                            | TEST TEN         |                                 |                       | ~      | 04/07/2023                     |                       |             | 09/14/2023                 | ŋ.      |               |
|                            |                  | $\mathbf{i}$                    |                       |        | 0410112020                     |                       |             | 0011412020                 |         |               |
|                            | Participant:     |                                 |                       |        |                                |                       |             |                            |         |               |
|                            | 1201, 1201       |                                 |                       |        |                                |                       |             |                            |         |               |
|                            | Accumulators:    |                                 |                       |        | Participant Remarks:           |                       |             |                            |         |               |
|                            |                  |                                 | $\mathbf{i}$          | ~      |                                |                       |             |                            |         |               |
|                            |                  |                                 |                       |        |                                |                       |             |                            |         |               |
|                            | Filter Claims Da | ta                              |                       |        |                                |                       |             |                            |         |               |
|                            | Search           | Search wing 1 to 1 of 1 entries |                       |        |                                |                       |             | Entries Per Page           |         |               |
|                            |                  |                                 |                       | < Prev | Next> Last>                    |                       |             | 10                         |         | ~             |
|                            |                  |                                 |                       | /      |                                |                       |             |                            |         |               |
|                            |                  |                                 |                       |        |                                |                       |             |                            |         |               |
|                            |                  |                                 |                       |        |                                |                       |             |                            |         |               |
|                            | Date 11          | Туре ↓↑                         | Description 1         | F      | Provider 11                    | ServiceDt 1           | Charge\$ ↓† | Status ↓↑                  | Pay ↓†  | Diag ↓†       |
| 7                          | 04/07/2023       | Health Claim                    | Claim:202304070003-01 | 1      | HE LANGDALE COMPANY            | 04/07/2023-04/07/2023 | 7096.72     | Voided                     | 7096.72 | GENERIC CLAIM |
|                            |                  |                                 |                       |        |                                |                       |             |                            |         |               |
|                            |                  |                                 |                       |        |                                |                       |             |                            |         |               |
|                            |                  |                                 |                       |        |                                |                       |             |                            |         |               |
|                            | Check#           | 112618                          |                       |        |                                |                       |             |                            |         |               |
|                            | Paylo            | Provider                        |                       |        |                                |                       |             |                            |         |               |
|                            | Pay Date         | 04/07/2023                      |                       |        |                                |                       |             |                            |         |               |
|                            |                  |                                 |                       |        |                                |                       |             |                            |         |               |
|                            | Claimant EOB     | Display                         | Claimant EOB          |        |                                |                       |             |                            |         |               |

11. To view your ID Card, go to 'Resources' then 'ID Card.'

| Benefit<br>Solutions, Iac |                 |        |
|---------------------------|-----------------|--------|
| 🔒 Status                  | > ID Card Image |        |
| Resources                 | Participant: *  |        |
| Subscriber Dashboard      |                 |        |
| » ID Card Image           | 082409579       | Submit |
|                           |                 |        |

Your ID Card image will open in a PDF viewer.

| Benefit<br>Sources int |                             |                                                                                                    |
|------------------------|-----------------------------|----------------------------------------------------------------------------------------------------|
|                        | ID Card Image               |                                                                                                    |
|                        | Participant: *<br>082406653 | Cypet in New Window Substat                                                                                                    |
|                        | ⊟ Display#df.aspx           | 1 / 4   −   241% +   ⊡ Ø                                                                                                    |
|                        |                             | Member         The Langdale Company         Group Number:         Member II         Dependent(s)    Deductible: \$50 Annual Maximum: \$1,500 |